## **INSTRUCTIONS TO UPLOAD COVID-19 VACCINE VERIFICATION DOCUMENTS**

**NOTE:** These instructions are applicable to students registered in courses/programs delivered in-person at St. Patrick Campus – 222 St. Patrick Street

- i. Go to Continuing Education Courses on PowerCampus/SelfService
- ii. Sign into Account; using the username and password you used when you created the account to register for your course. If you did not register online, you will need to create an account before you can upload.

| > ୯ ଜ                           |                                             |                                                     |                                            |      | _ | - |
|---------------------------------|---------------------------------------------|-----------------------------------------------------|--------------------------------------------|------|---|---|
| -                               | https://students.michener.ca/PowerCampus    | SelfService/ContinuingEducation/ConEdCourses/Share? | ··· 🛛 🕁                                    | 111/ | • | 0 |
| Visited 🔸 Getting Started       | Association of Clinical                     |                                                     |                                            |      |   |   |
| ADMISSIONS                      | CONTINUING EDUCATION FORGOT PASSWORD        | JSER GUIDE                                          |                                            |      |   |   |
|                                 |                                             |                                                     |                                            |      |   |   |
| Conti                           | nuing Education                             |                                                     |                                            |      |   |   |
|                                 | -                                           |                                                     |                                            |      |   |   |
| Any s                           | ection upon which payment is canceled o     | r not completed from third-party site               | Sign in to your account                    |      |   |   |
| will no                         | t be accessible for at least 30 minutes.    | Other sections of the same course,                  | Diasso enter your Michanas Solf Consise IF |      |   |   |
| howev                           | er, will be available for registration.     |                                                     | to access your records. Contact            | ,    |   |   |
| Sean                            | :h                                          | Q                                                   | helpdesk@michener.ca for login issues.     |      |   |   |
| Advance                         | ad accords                                  | ten cost                                            | SIGN IN OR CREATE AN ACCOUNT TO            | ן ר  |   |   |
| Advance                         | u search                                    | New Search                                          | REGISTER                                   |      |   |   |
| E0 Desults                      |                                             |                                                     |                                            | -    |   |   |
| 50 Results                      |                                             |                                                     |                                            |      |   |   |
| ADHI 1                          | 10: Adv. Bractices for Londership in Health |                                                     |                                            |      |   |   |
| ADHLI                           | d Practices for Leadership in Health Care   | No schedule                                         |                                            |      |   |   |
| Advance                         | a Practices for Leadership in Health Care   |                                                     |                                            |      |   |   |
| Advance                         | Facelan                                     |                                                     |                                            |      |   |   |
| Advance<br>Session:<br>Subtype: | - Session<br>Onli   Section: FY1            | Starts Tuesday, September                           |                                            |      |   |   |

iii. Click on the "CHECKLIST" tab and then "HEALTH RECORD UPLOAD"

| M Self-Service - Continuing Educal X +                                                                                                    | - 🗆      | × |
|----------------------------------------------------------------------------------------------------|----------|---|
| $( \in ) \rightarrow \mathbb{C}$ $( \Delta )$ $( \square )$ https://students.michener.ca/PowerCampusSelfService/ContinuingEducation/ConEdCourses/Share? $\dots \boxtimes ( \Delta )$ $( \square )$                | 🗉 🔹 🤆    | ≡ |
| 🔅 Most Visited 🕒 Getting Startet 🌁 Association of Clinical                                                                                                    |          |   |
| Micharder Schedules grades finances admissions continuing educatio checklist ser guide                                                                                                    | CE CE    | ≡ |
| Continuing Education                                                                                                    |          | ^ |
| Any section upon which payment is canceled or not completed from third-party site will not be accessible for at least 30 minutes. Other sections of the same course, however, will be available for registration. |          |   |
| Search Q Advanced search New search                                                                                                    |          |   |
| 50 Results                                                                                                    |          |   |
| ADHL110: Adv. Practices for Leadership in Health ADD Advanced Practices for Leadership in Health Care                                                                                                    |          |   |
| Subtype: Only [Section: FY1<br>Type: Course   Credit type: GNRL [CEU: 4.80<br>Duration: 97/2021 - 11/26/2021 7, 2021 7, 2021 Registered                                                                           |          |   |
|                                                                                                    | 11:31 AM | v |

iv. Click "BROWSE" and upload your government issued Vaccination Receipt(s) (first dose, second dose) from your device/computer. Then "Click here to UPLOAD the above document(s) to Michener.

| M Self-Service - Continuing Educar × students.mich                                                                                                    | ener.ca/michrp/Healt × +                            |                       |                    |              |
|----------------------------------------------------------------------------------------------------|-----------------------------------------------------|-----------------------|--------------------|--------------|
| (←) → C <sup>a</sup> Δ                                                                                                    | /students.michener.ca/michrp/HealthRecor            | ds.aspx               | ··· 🖂 🕁            | III\ 🗊 😻 😁 ≡ |
| 🌣 Most Visited 🔞 Getting Started 🤺 Association of Clinic                                                                                                    | al                                                  |                       |                    |              |
| UPLOAD DOCUMENTS<br>Click here for Health Requirements Document Upload<br>Only PDF & JPC maximum file size 4Mb can be upload<br>Browse (C. Test.jpg<br>Browse No file selected.<br>Reset Form Click here to UPLOAD the abor<br>Click here to UPLOAD the abor | instructions.<br>led)<br>ve document(s) to Michener | Return to SelfService |                    |              |
| i i i pe nere to search                                                                                                    |                                                     |                       | <br>- mostly sunny | 2021-08-31   |

v. You will see confirmation of the upload in green text.

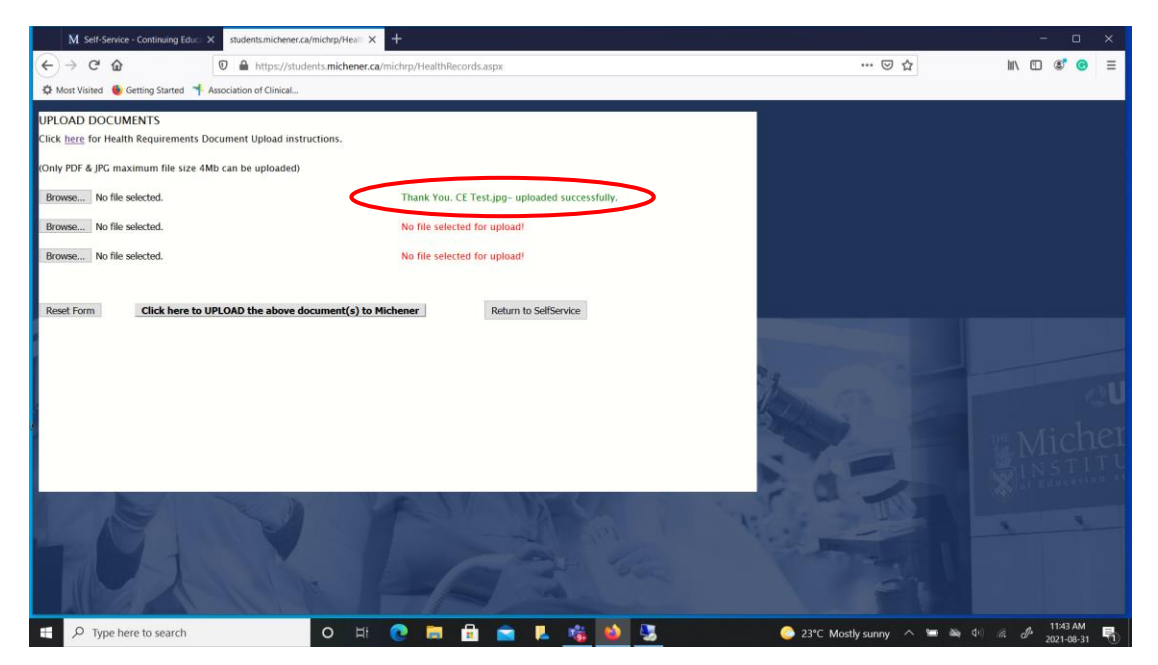